## SCRATCH 程式設計國中組試題

【遊戲名稱】

機會 vs 命運

【玩法】

按下綠旗開始遊戲後,利用滑鼠點擊「機會」或「命運」,選到「愛心」即過關, 選到「鬼」則失敗,遊戲停止,看你能過幾關。

【素材】

主角:Pico.sprite2 卡片1:card1.sprite2 卡片2:card2.sprite2 愛心1:Heart1.sprite2 愛心2:Heart2.sprite2 遊戲說明:hint.sprite2 背景:track.svg

【配分】

| 10分  | 删除預設角色,匯入所有角色及背景。                                             |
|------|---------------------------------------------------------------|
| 10分  | 設定卡片1、卡片2在固定位置,並重複放大縮小(如影片說明)。                                |
| 10分  | 綠旗按下後,滑鼠只能點擊兩張卡片其中一張,卡片被點擊後會消失。                               |
| 20 分 | 卡片1後方請放愛心1做造型切換,卡片2後方請放愛心2做造型切換。當卡片1後方出現愛心造型時,則卡片2後方必須是鬼造型,也  |
|      | 就是說二張卡片後方的造型必須是不一樣的。                                          |
| 20 分 | 設定卡片消失後,出現愛心的話,則主角說「過關」2秒,遊戲繼續。<br>出現鬼的話,則主角說「失敗」,且遊戲結束,全部停止。 |
| 10分  | 新增變數「過關」,當主角說過關時,變數「過關」增加1,當綠旗按<br>下時,變數「過關」設為0。              |
| 10分  | 新增變數「最高紀錄」,當變數「過關」超過變數「最高紀錄」時,則<br>將本次成績設為最高紀錄。               |
| 10 分 | 設定「遊戲說明」在綠旗按下時出現3秒即消失,並且開始遊戲。                                 |

1

## 【遊戲畫面】

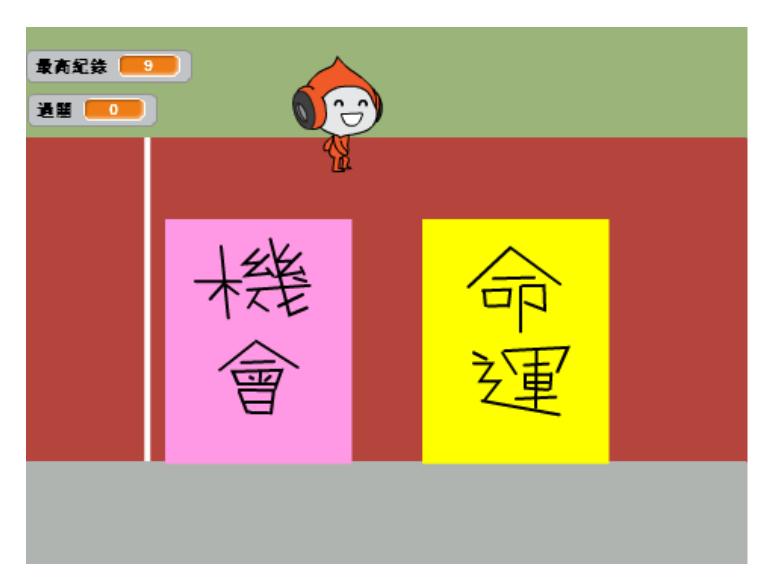

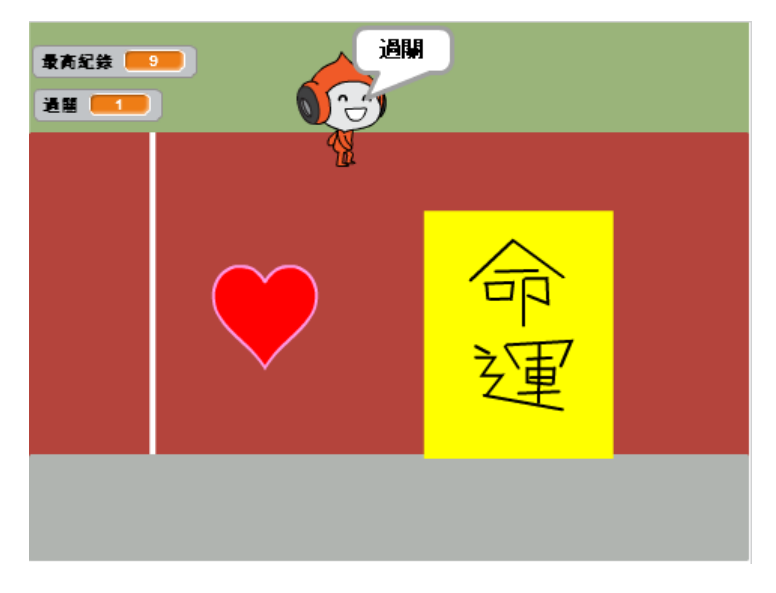

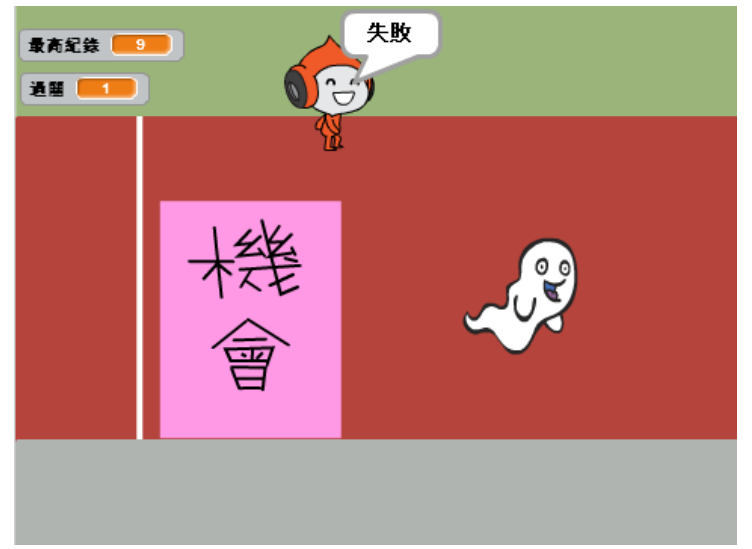